# **User Manual for Fixed Medical Allowance (FMA)**

# **1. Introduction**

The following functionalities/utilities have now been developed in SAMPANN:

- a) The option to opt for FMA has been provided to IDA pensioners as well
- b) An FMA Edit utility has been developed using which the FMA option can be changed at the request of pensioner (both IDA and CDA)

The document details the process to be followed in this regard.

# 2. IDA Pensioners - Opting for FMA

### **2.1 Normal Pensioners**

For IDA Pensioners, like CDA Pensioners, the option to opt for FMA has been provided while filling up of the Forms in the 'Commutation & FMA' tab (Fig 01). This is available in the HoO Module as well as the Side Channel.

| CPMS                  | E Dealing Hand(SSA Unit)                                                                                                    | ser -        |
|-----------------------|----------------------------------------------------------------------------------------------------|--------------|
| Dashboard             |                                                                                                    |              |
| Refiree Details     < | Pensioner Details                                                                                                    |              |
| ₽ Action <            | Personal Details Commutation & FMA Family Details Nomination Formt Nomination FormA Bank Details Oteck List PreviewPrint Forms                                                                                                    |              |
|                       | Commutation & Fixed Medical Allowance                                                                                                    |              |
|                       | Percentage of superannuation pension desired to be commuted/upto 4/%)* "Vorse enter 0% for no commutation "                                                                                                    | I Cities     |
|                       | Whether your residence after retirement is as an O CGHS Area                                                                                                    |              |
|                       | Faed Medical Allowance Options -*     I will be reading in non-OGHS area but would be availing COHS facility for In-partent (IPD) and Out-patient Optioners. I will not be eligible for FIA     I will avail medical facility of proteiners.     I will be reading in non-OGHS area but would be availing COHS facility for In-partent (IPD) and Out-patient Optioners. I will not all COHS facility and FIA.     Austral medical facility of proteiners. I will not be availing COHS facility for IPD reatment (IPD) and Out-patient Options. I will avail and CHS facility and FIA.     I will be reading in a non-COHS area but would be availing COHS facility for IPD reatment (IPD) and Out-patient Options. I will avail FIA for OPD treatment     I will be reading in a non-COHS area and would not be availing COHS facility for IPD reatment (IVD) and FIA. |              |
|                       | Note: Pension forms will be generated automatically on filling the above information.                                                                                                    |              |
|                       | © 2021 «Comprehensive Presico Management System (CPMS)                                                                                                    | e & Continue |
|                       |                                                                                                    |              |

(Fig.01)

In the Calculation sheet at DH (Pension) and ePPO, Medical Allowance will be Rs. 1000/- if pensioner has opted for Fames shown in Fig.02.

| CPMS                       |     |                                |                                                                                                 |                            |                                 | t                                     | Dealing Hand(Pension Section) | User - |
|----------------------------|-----|--------------------------------|-------------------------------------------------------------------------------------------------|----------------------------|---------------------------------|---------------------------------------|-------------------------------|--------|
| Dashboard                  |     | Calculation of                 | Pension is as follows :                                                                         |                            |                                 | N.A.<br>8000 / 2                      |                               |        |
| G? Action <                | b.  | Class of Pensi                 | Class of Pension :                                                                              |                            |                                 | BSNL Voluntary Refirement Scheme 2019 |                               |        |
| Grievance Management       | с.  | Date of comm                   | incement of Pension (dd/mm/yy) :                                                                |                            |                                 | 01/02/2020                            |                               |        |
| 🕼 Bank Data Migration 🛛 <  | d.  | Percentage / a                 | Percentage / amount of Pension Commuted :                                                       |                            |                                 | N.A.                                  |                               |        |
| l <sup>®J</sup> Revision < | e.  | Commuted Val                   | ommuted Value :                                                                                 |                            |                                 | NA                                    |                               |        |
|                            | f.  | Commuted Val                   | ue Payable :                                                                                    |                            |                                 | NA                                    |                               |        |
| k≅ Reports <               | g.  | Reduced mont<br>(After payment | hly Pension after commutation :<br>of deferred commutation amount will get revised. Current amo | unt has taken nil commutat | tion into account.)             | Rs. 3500 /-                           |                               |        |
| La Edit FMA Details <      | h.  | Restoration of                 | commuted portion of Pension :                                                                   |                            |                                 | NA                                    |                               |        |
|                            | 18. | Medical Allowa                 | nce :                                                                                           |                            |                                 | Rs. 1000                              |                               |        |
|                            | 19. | Details of Fam                 | ly / Nominee :                                                                                  |                            |                                 |                                       |                               |        |
|                            |     | Name                           | Relationship with the Govt. Servant                                                             |                            | Date of Birth<br>(for children) | Physically Handicapped                | Family Pensio                 | ner ?  |
|                            |     | Mrs. S H S                     | Wife                                                                                            |                            | 02/09/1983                      | No                                    | YES                           |        |
|                            | 20. | Amount of Fan                  | ily Pension :                                                                                   |                            |                                 |                                       |                               |        |
|                            |     | a. At Enhance                  | Rate: Rs.                                                                                       | 3500 /-                    |                                 |                                       |                               |        |
|                            |     | b. At Normal ra                | te : Rs.                                                                                        | 3500 /-                    |                                 |                                       |                               |        |
|                            | 21. | BANK DETAIL                    | S:                                                                                              |                            |                                 |                                       |                               |        |
|                            |     | Bank Account                   | No :                                                                                            |                            |                                 | 36985221458                           |                               |        |
|                            |     | Name of Bank                   |                                                                                                 |                            |                                 | STATE BANK OF INDIA                   |                               |        |
|                            |     | IFSC Code :                    |                                                                                                 |                            |                                 | SBIN0001183                           |                               |        |
|                            |     | Branch and Co                  | de No. :                                                                                        |                            |                                 | BOMBAY-SANTACRUZ WEST: 01183          |                               |        |
|                            |     | Location -                     |                                                                                                 |                            |                                 | MUMRAL SUBUDRAM                       |                               |        |
|                            |     |                                |                                                                                                 |                            |                                 |                                       |                               |        |

(Fig.02)

# **2.2 Family Pensioners**

#### 3.1 At Form-14

For IDA Family Pensioners, like CDA Pensioners, the option to opt for FMA has been provided at Form 14 in the 'FMA' tab (Fig 03). This is available in the HoO Module as well as the Side Channel.

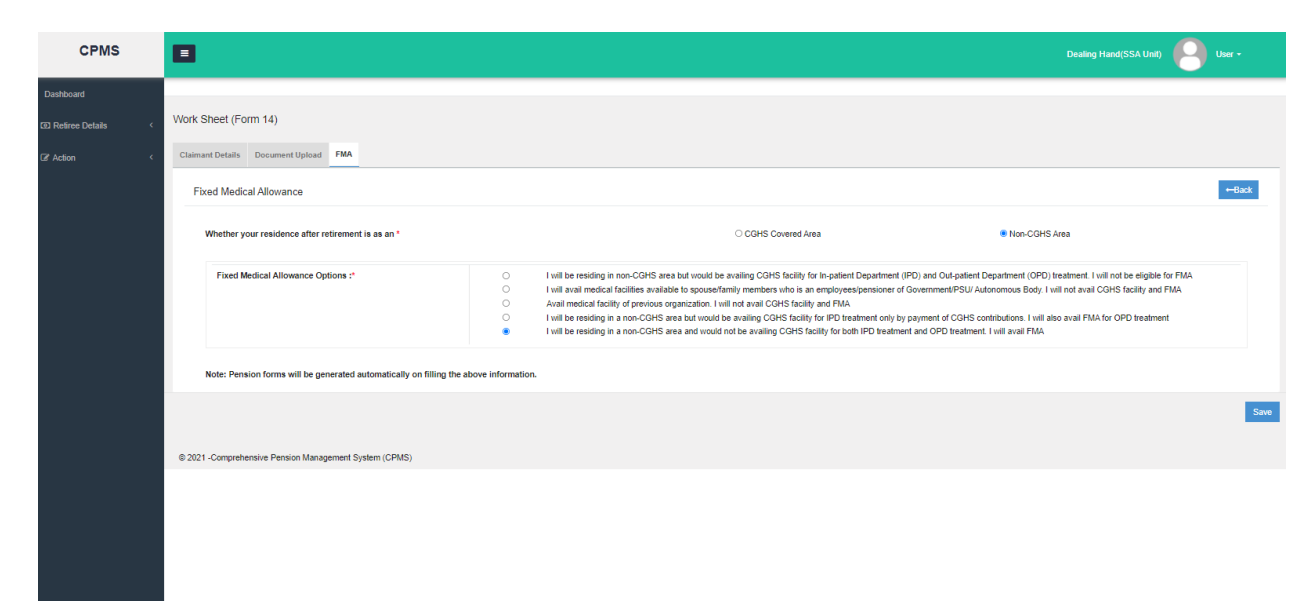

In Calculation sheet at DH (Pension) and e-PPO, Medical Allowance will be Rs. 1000/- if pensioner has opted for FMA as shown in Fig.04.

| e.  | Commu                                                | ited Value :                                                                                     |                                       |                                               | N.A                          |                           |
|-----|------------------------------------------------------|--------------------------------------------------------------------------------------------------|---------------------------------------|-----------------------------------------------|------------------------------|---------------------------|
| f.  | Commu                                                | ted Value Payable :                                                                              |                                       | N.A                                           |                              |                           |
| g.  | Reduce<br>(After painto acc                          | d monthly Pension after commutation :<br>ayment of deferred commutation amount will g<br>count.) | et revised. Current amoun             | Rs. 3500 /-                                   |                              |                           |
| h.  | Restora                                              | tion of commuted portion of Pension :                                                            |                                       |                                               | N.A                          |                           |
| 18. | Medical                                              | Medical Allowance :                                                                              |                                       |                                               | Rs. 1000                     |                           |
| 19. | Details                                              | of Family / Nominee :                                                                            |                                       |                                               |                              |                           |
|     |                                                      |                                                                                                  |                                       |                                               |                              |                           |
|     | Name                                                 | Relationship with the Govt.                                                                      | Servant                               | Date of Birth<br>(for children)               | Physically Handicapped       | Family Pensioner ?        |
|     | Name<br>Mrs. ANITA                                   | Relationship with the Govt.<br>Wife                                                              | Servant                               | Date of Birth<br>(for children)<br>11/09/1972 | Physically Handicapped<br>No | Family Pensioner ?<br>YES |
| 20. | Name<br>Mrs. ANITA<br>Amount                         | Relationship with the Govt.<br>Wife<br>of Family Pension :                                       | Servant                               | Date of Birth<br>(for children)<br>11/09/1972 | Physically Handicapped<br>No | Family Pensioner ?<br>YES |
| 20. | Name<br>Mrs. ANITA<br>Amount<br>a. At En             | Relationship with the Govt.<br>Wife<br>I of Family Pension :<br>Ihanced Rate :                   | Servant<br>Rs. 3500 /-                | Date of Birth<br>(for children)<br>11/09/1972 | Physically Handicapped<br>No | Family Pensioner ?<br>YES |
| 20. | Name<br>Mrs. ANITA<br>Amount<br>a. At En<br>b. At No | Relationship with the Govt.<br>Wife<br>of Family Pension :<br>ihanced Rate :<br>ormal rate :     | Servant<br>Rs. 3500 /-<br>Rs. 3500 /- | Date of Birth<br>(for children)<br>11/09/1972 | Physically Handicapped<br>No | Family Pensioner ?<br>YES |
| 20. | Name<br>Mrs. ANITA<br>Amount<br>a. At En<br>b. At No | Relationship with the Govt.<br>Wife<br>of Family Pension :<br>whanced Rate :                     | Servant<br>Rs. 3500 /-<br>Rs. 3500 /- | Date of Birth<br>(for children)<br>11/09/1972 | Physically Handicapped<br>No | Family Pensioner ?<br>YES |

# **3. Edit FMA Details**

#### **3.1 Initiate FMA Edit**

A new menu has been added at DH (Pension Section) Level. DH (Pension) should go to Edit **FMA Details**  $\rightarrow$  Search Pension. Then he/she should enter the PPO Number of the pensioner for whom FMA Details have to be edited and then click on Search button as shown in Fig. 05

| CPMS                 |   | 3               |                 | Dealing Hand(Pension Section) |
|----------------------|---|-----------------|-----------------|-------------------------------|
| Dashboard            |   |                 |                 |                               |
| C Action             | < | dit FMA Details |                 |                               |
| Grievance Management | < | PPO Number:*    | 802019121208342 |                               |
| Bank Data Migration  | < |                 | Search Reset    |                               |
| l≊ Revision          | < |                 |                 |                               |
| le≊ Reports          | < |                 |                 |                               |
| C Edit FMA Details   | ~ |                 |                 |                               |
| C Search Pensioner   |   |                 |                 |                               |
| FMA Sanction Order   |   |                 |                 |                               |
|                      |   |                 |                 |                               |
|                      |   |                 |                 |                               |

Here, DH (Pension) should select the option as per the Pensioner request and after uploading supportive **PDF** file, he/she should click on **Save & Submit** button as shown in Fig.06

| CPMS                        |                                                                                                    | Dealing Hand(Pension Section)                                                                                                    |
|-----------------------------|----------------------------------------------------------------------------------------------------|----------------------------------------------------------------------------------------------------|
| Dashboard                   |                                                                                                    |                                                                                                    |
| C2* Action <                | Fixed Medical Allowance<br>Current FMA status of pensioner : Yes                                               | List of CGHS Covered Citie                                                                                                    |
| Grievance Management      < | Whether your residence after retirement is as an                                                               | ○ CGHS Covered Area                                                                                                    |
| Ø Bank Data Migration ←     |                                                                                                    |                                                                                                    |
| )≊ Revision <               | Fixed Medical Allowance Options :* I will be residing in no<br>I will avail medical fail<br>Avail medical fail | on-CGHS area but would be availing CGHS facility for In-patient Department (IPD) and Out-patient Department (OPD) treatment. I will not be eligible for FMA<br>cillities varialitable to spoure/Finmily members who is an employee/specification of Government/PSU/Autonomous Body. I will not avail CGHS facility and FMA<br>of oreviews constraintion. I will not avail CGHS facility and FMA |
| )® Reports <                | I will be residing in a I will be residing in a I will be residing in a                                        | non-CGHS area but would be availing CGHS facility for IPD treatment only by payment of CGHS contributions. I will also avail FMA for OPD treatment<br>non-CGHS area and would not be availing CGHS facility for both IPD treatment and OPD treatment. I will avail FMA                                                                                                    |
| 2 Edit FMA Details <        |                                                                                                    |                                                                                                    |
|                             | Note: Pension forms will be generated automatically on filling the above information.                          |                                                                                                    |
|                             | Upload PDF Only)                                                                                               | Sam & Sub                                                                                                    |
|                             | © 2021 -Comprehensive Pension Management System (CPMS)                                                         |                                                                                                    |
|                             |                                                                                                    |                                                                                                    |

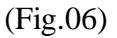

Now DH should go to on **Edit FMA Details**  $\rightarrow$  **FMA Sanction Order** and he/she should select status as '**Fresh Cases**'. Here, DH can see those cases for which FMA details have been edited. There are 03 options here; **Edit, Delete and Send** available under the Action column as shown in Fig.07.

| CPMS                   |                        |                 |                      | Dealing Ha            | and(Pension Section) | User -          |
|------------------------|------------------------|-----------------|----------------------|-----------------------|----------------------|-----------------|
| Dashboard              | FMA Section Order      |                 |                      |                       |                      |                 |
| ☑ Action <             | Status Frest           | i Cases 🗸       |                      |                       |                      |                 |
| Grievance Management < | Show 50 v entri        | es              |                      |                       | Searci               | h               |
|                        | Name                   | PPONumber 🔶     | FilePath 🕴           | AAO Allocation        | ¢                    | Action 🔶        |
| l≪ Revision <          | Mr. SAHDEV             | 802019121208342 | View / Sanction View | braao - sathish kumar | ~                    |                 |
| l≋ Reports <           | Mrs. SHAKSHI           | 802020012208464 | View / Sanction View | braao - sathish kumar | ~                    | #/ Delete/ Send |
| Edit FMA Details       | 4                      |                 | 1                    |                       |                      | Þ               |
| C Search Pensioner     | Showing 1 to 2 of 2 er | ntries          |                      |                       | First Previous       | 1 Next Last     |
| FMA Sanction Order     |                        |                 |                      |                       |                      |                 |

(Fig.07)

DH can also download Sanction Order from here after click on '**SancitonView**' as shown in Fig.08

#### Government of India Department of Telecommunication O/o CCA, Bihar Telecom Circle, Patna 2nd Floor, CTO Annex Building, Patna - 800 001

| PAN :                                               | XXXXX032E                                                                                                    | SANCTION NO :            |                                 |
|-----------------------------------------------------|----------------------------------------------------------------------------------------------------|--------------------------|---------------------------------|
| PPO NUMBER :                                        | 802020101208549                                                                                                 | DATED :                  | 14/09/2021                      |
|                                                     | Sanction Order: Cessation of Fixed Medical Allowanc                                                             | e.                       |                                 |
| 1. Consequent upon su<br>31/10/2020 is hereby co    | bmission of request for not availing Fixed medical Allowance (FMA), the FMA amounting traased w.e.f 14/09/2021. | o Rs 1000/- per month to | Mr. IDA SAU MIN ,retired on     |
| То                                                  |                                                                                                    |                          |                                 |
| 1. Bihar Telecom Circ<br>Patna<br>For Payment and c | de<br>onfirmation of payment/transfer (two copies)                                                              |                          |                                 |
| 2. Mr. IDA SAU MIN<br>delhi, delhi,<br>DELHI,110011 |                                                                                                    |                          |                                 |
| 3. Head of Office                                   |                                                                                                    |                          | Authorised Signatory with Stamp |
|                                                     |                                                                                                    |                          | Close Prin                      |

(Fig.08)

- a. Edit: DH can click on the Pencil Icon to Edit the details if he/she finds a mistake. After editing, the revised Sanction Order can be viewed from the same page.
- b. Delete: If the request was initiated by mistake, DH can deleted the request by clicking on the Delete button
- c. Send: If everything is fine, DH can select the relevant AAO and click on the Send button (Fig 09 and Fig 10)

| Comprehensive Pension Man | age 🗙 🚯 (6) WhatsApp 🛛 🖌 🕂                               |                      |                                                                                                    | o – o ×                             |
|---------------------------|----------------------------------------------------------|----------------------|----------------------------------------------------------------------------------------------------|-------------------------------------|
| ← → C ▲ Not secu          | re dotnetuat.uneecopscloud.com:9091/PS/PensionSection/FI | MASectionOrder       |                                                                                                    | ९ 🖈 😩 :                             |
| CPMS                      |                                                          |                      | Dealing Hand(Pen                                                                                                    | sion Section)                       |
| Dashboard                 | FMA Section Order                                        |                      |                                                                                                    |                                     |
| C Action <                | Status Fresh Cases 🗸                                     |                      |                                                                                                    |                                     |
| Grievance Management <    | Show 50 🗸 entries                                        |                      |                                                                                                    | Search                              |
| I Bank Data Migration <   | Name   PPONumber                                         | FilePath             | AAO Allocation                                                                                                    | ♦ Action ♦                          |
| )≊ Revision ∢             | Mr. IDA SAU MIN 802020101208549                          | View / Sanction View | braao - sathish kumar 🗸                                                                                                    |                                     |
| )≈ Reports <              | 4                                                        |                      | Select<br>aaopenccaupefsc - Ashish Srivastava                                                                                                    | •                                   |
| C≇ Edit FMA Details < <   | Showing 1 to 1 of 1 entries                              |                      | PSAAO- BR PS<br>aoopentr - Dig Kumar<br>psaoot I- KKAAO<br>AAOPENCCABIH3 - MAyank Misal<br>braaops - hiyaaopsPS<br>paao- pooja<br>BRPSAAO - PS AAO<br>braao2 - Mismesh<br>RameshAAO - Ramesh<br>RameshAAO - Ramesh<br>Sak - SSK | t Previous 1 Next Last              |
|                           | © 2021 -Comprehensive Pension Management System (CPMS)   |                      |                                                                                                    |                                     |
| Type here to sear         | ch O 🛱 💽 📜                                               | 💼 💼 🩋 🧿              |                                                                                                    | へ 🕼 🦟 🕬 ENG 2:30 PM 🕠 IN 14/09/2021 |

(Fig.09)

| CPMS                                    |                             | dotnetuat.uneecopscloud.com:9091 says<br>Are you sure you want to Approve? |                     | Dealing Hand(Pension Section) |
|-----------------------------------------|-----------------------------|----------------------------------------------------------------------------|---------------------|-------------------------------|
| Dashboard                               | FMA Section Order           |                                                                            | OK Cancel           |                               |
| Action     <     Girevance Management < | Status Fresh Cases          | ~                                                                          |                     |                               |
| I Bank Data Migration <                 | Show 50 ✓ entries           | ONumber ∳ FilePath                                                         | AAO Allocation      | Search                        |
| )≋ Revision <                           | Mr. IDA SAU MIN 8020        | View / Sanction View                                                       | braao - sathish kum | ar 🗸 🖋 Delete/ Send           |
| l≈ Reports <                            | 4                           |                                                                            |                     |                               |
| ☑ Edit FMA Details <                    | Showing 1 to 1 of 1 entries |                                                                            |                     | First Previous 1 Next Last    |

(Fig.10)

### **3.2 AAO (Pension) Approval**

AAO (Pension Section) should go to Approval  $\rightarrow$  Edit FMA Details  $\rightarrow$  FMA Sanction Order Approval. Here, he/she can see the list of FMA Sanction Orders which DH (Pension) has sent for approval as shown in Fig.11

| CPMS                           |         |                         |                 | Assistant Accounts Officer(Pe | ension Section)          |
|--------------------------------|---------|-------------------------|-----------------|-------------------------------|--------------------------|
| Dashboard                      |         |                         |                 |                               |                          |
| llerer                         | FMA San | ction Order Approval    |                 |                               |                          |
| a Users <                      | Show    | 50 v entries            |                 |                               | Search                   |
| ♂ Approval ~                   | Na      | ame 🔺                   | PPONumber       | View \$                       | Action \$                |
| Pension Section                | < Mr.   | CDA SAU MIN             | 802020101108550 | View /SanctionView            | Return/ Approve          |
| Provisional Pension            | < Mr.   | IDA SAU MIN             | 802020101208549 | View /SanctionView            | Return/ Approve          |
| Revision                       | Mr.     | SAHDEV                  | 802019121208342 | View /SanctionView            | Return/ Approve          |
| C Edit FMA Details             | Mrs     | . ANITA                 | 802021049208552 | View /SanctionView            | Return/ Approve          |
| FMA Sanction Order<br>Approval | Mrs     | . RADHA                 | 802021049108551 | View /SanctionView            | Return/ Approve          |
|                                |         |                         |                 |                               | ۱.                       |
| ≋ Reports <                    | Show    | ing 1 to 5 of 5 entries |                 | Fi                            | rst Previous 1 Next Last |
| a] Audit Trail                 |         |                         |                 |                               |                          |
|                                |         |                         |                 |                               |                          |

# (Fig.11)

If all data sent by DH (Pension) is found correct, then AAO (Pension Section) can approve the case by clicking on **Approve** button and if AAO (Pension) finds some corrections in any case, then he/she can return that case to DH (Pension) by clicking on **Return** button as shown in Fig.12.

| CPMS                              |                             |                 | Assistant Acco     | unts Officer(Pension Section) |
|-----------------------------------|-----------------------------|-----------------|--------------------|-------------------------------|
| Dashboard                         | FMA Sanction Order Approval |                 |                    |                               |
| & Users <                         | Show 50 v entries           |                 |                    | Search                        |
| ਡ Approval ∽                      | Name                        | PPONumber       | \$ View            | ¢ Action ¢                    |
| Pension Section                   | Mr. CDA SAU MIN             | 802020101108550 | View/SanctionView  | Return/ Approve               |
| Provisional Pension               | Mr. IDA SAU MIN             | 802020101208549 | View/SanctionView  | Return/ Approve               |
| C Revision                        | Mr. SAHDEV                  | 802019121208342 | View /SanctionView | Return/ Approve               |
| C Edit FMA Details                | Mrs. ANITA                  | 802021049208552 | View /SanctionView | Return/ Approve               |
| If FMA Sanction Order<br>Approval | Mrs. RADHA                  | 802021049108551 | View/SanctionView  | Return/ Approve               |
| 회 Reports <<br>과 Audit Trail      | Showing 1 to 5 of 5 entries |                 |                    | First Previous 1 Next Last    |

(Fig.12)

#### 3.3 Approval at AO (Pension)

AO (Pension Section) should go to Approval  $\rightarrow$ Edit FMA Details  $\rightarrow$ FMA Sanction Order Approval. Here, he/she can see the FMA Sanction Orders list approved by AAO (Pension) and sent for approval and DSC as shown in Fig.13

| CPMS                           | •                                             |                 | Accounts Officer(Pe | ension Section) User -   |
|--------------------------------|-----------------------------------------------|-----------------|---------------------|--------------------------|
| Dashboard                      | ENA Section Order Account                     |                 |                     |                          |
| ¢\$ Masters <                  | Show 50 v entries                             |                 |                     | Search                   |
| 🖁 Users 🛛 🗸                    | Name                                          | PPONumber 🔶     | View 🐥              | Action \$                |
| □ Upload Utility <             | Mr. CDA SAU MIN                               | 802020101108550 | View / SanctionView | Return/ Approve          |
| Image: Allotment               | Mr. IDA SAU MIN                               | 802020101208549 | View / SanctionView | Return/ Approve          |
|                                | Mr. SAHDEV                                    | 802019121208342 | View / SanctionView | Return/ Approve          |
| III Grievance Management <     | Mrs. ANITA                                    | 802021049208552 | View / SanctionView | Return/ Approve          |
| 🕼 Approval 🗸 🗸                 | Mrs. RADHA                                    | 802021049108551 | View / SanctionView | Return/ Approve          |
| Pension Section <              | Mrs. SHAKSHI                                  | 802020012208464 | View / SanctionView | Return/ Approve          |
| Provisional Pension            | Showing 1 to 6 of 6 entries                   |                 |                     | •                        |
| ☑ Revision <                   |                                               |                 | FI                  | rst Previous 1 Next Last |
| C Edit FMA Details ~           |                                               |                 |                     |                          |
| FMA Sanction Order<br>Approval | © 2021 -Comprehensive Pension Management Syst | tem (CPMS)      |                     |                          |

(Fig.13)

If all data approved by AAO (Pension) is found correct, then AO (Pension Section) can approve and DSC the case by clicking on **Approve** button and if AO (Pension) finds some corrections in any case, then he/she can return that case to DH (Pension) by clicking on **Return** button as shown in Fig.14

| CPMS                           | E  | 1                                         |                 |                     | ounts Officer(Pension Section) |
|--------------------------------|----|-------------------------------------------|-----------------|---------------------|--------------------------------|
| Dashboard                      | FM | A Sanction Order Approval                 |                 |                     |                                |
| <b>o</b> \$ Masters            |    | Show 50 v entries                         |                 |                     | Search                         |
| 🌡 Users 😽                      |    | Name                                      | PPONumber \$    | View                | ¢ Action ¢                     |
| □ Upload Utility •             |    | Mr. CDA SAU MIN                           | 802020101108550 | View / SanctionView | Return/ Approve                |
| Allotment                      |    | Mr. IDA SAU MIN                           | 802020101208549 | View / SanctionView | Return/ Approve                |
|                                |    | Mr. SAHDEV                                | 802019121208342 | View / SanctionView | Return/ Approve                |
| ③ Grievance Management         |    | Mrs. ANITA                                | 802021049208552 | View / SanctionView | Return/ Approve                |
| 🕼 Approval                     |    | Mrs. RADHA                                | 802021049108551 | View / SanctionView | Return/ Approve                |
| Pension Section                | <  | Mrs. SHAKSHI                              | 802020012208464 | View / SanctionView | Return/ Approve                |
| Provisional Pension            | <  | Showing 1 to 6 of 6 entries               |                 |                     | •                              |
| C Revision                     | <  | •                                         |                 |                     | First Previous 1 Next Last     |
| C Edit FMA Details             | ~  |                                           |                 |                     |                                |
| FMA Sanction Order<br>Approval |    |                                           |                 |                     |                                |
|                                | 0  | 2021 -Comprehensive Pension Management Sy | stem (CPMS)     |                     |                                |

(Fig.14)

3.4 Returned Edit FMA Cases by AO/AAO (Pension Section) to DH (Pension Section) DH (Pension Section) should go to Edit FMA Details  $\rightarrow$ FMA Sanction Order and select Status as Return Cases. Here he can see those cases which are returned by AO/AAO (Pension Section).

Now DH (Pension) can **edit**, **delete or send** the case. The process as mentioned in section 3.1 would be followed here (Fig.15)

| CPMS                                  |                             |                |                      | Dealing Hand(Pe | ension Section) | User -          |
|---------------------------------------|-----------------------------|----------------|----------------------|-----------------|-----------------|-----------------|
| Dashboard                             | FMA Section Order           |                |                      |                 |                 |                 |
| Certain <                             | Status Return Cases         | ~              |                      |                 |                 |                 |
| Grievance Management <     Generation | Show 50 v entries           |                |                      |                 | Sea             | rch             |
| e≋ Revision <                         |                             | PPONumber      | FilePath \$          | AAO Allocation  | \$              | Action \$       |
| k≋ Reports ∢                          |                             | 02020011100337 | view / suitchon view |                 |                 | Providence Send |
| I≇ Edit FMA Details <                 | Snowing I to I of I entries |                |                      | Fi              | rst Previous    | 1 Next Last     |
|                                       |                             |                |                      |                 |                 |                 |

(Fig.15)

# **3.5 Allotment by AO (PDA)**

AO (PDA Section) should go to Allotment  $\rightarrow$  Allocate FMA to PDA DH. Here, he/she can see the list approved cases by AO (Pension). Now AO (PDA) should select the cases and the DH PDA and then click on Send To DH as shown in Fig.16.

| CPMS                         |            |                                    |          |                     |                  |               |       |                 |   |                     | Accounts Officer(P | ension Di | sbursing Authority | 8         | Jser 🕶  |
|------------------------------|------------|------------------------------------|----------|---------------------|------------------|---------------|-------|-----------------|---|---------------------|--------------------|-----------|--------------------|-----------|---------|
| Dashboard                    | Allet Case | a la Daslina Hand/DH)              |          |                     |                  |               |       |                 |   |                     |                    |           |                    |           |         |
| 🌡 Users 🛛 <                  | Show 5     | 50 v entries                       |          |                     |                  |               |       |                 |   |                     |                    |           |                    | Carach    |         |
| D Upload Utility <           |            | * Name                             | •        | Mobile No. 👙        | File No. (PAN) 🗍 | Date of Birth | Dat   | e of Retirement | • | Date of Sent To PAO | SSA Unit Name 🗍    | Retire    | ment Type          | Pension 1 | `vpe ¢  |
| LC & DLC Verification      < |            | Mr. PROV SIXTYFOUR THREE           |          | 6765756675          | XXXXXX673F       | 07/01/1960    | 31/01 | 1/2020          |   | 14/09/2021          | Chapra TD          | Superar   | nuation            | FMA Order |         |
| EEI Allotment <              | 4          |                                    |          |                     |                  |               |       |                 |   |                     |                    |           |                    |           | ÷       |
| 🖽 Grievance Management <     | Showing    | 1 to 1 of 1 entries                |          |                     |                  |               |       |                 |   |                     |                    |           | First Previo       | us 1 Ne   | ot Last |
| 🕼 Resend Fail Cases          | Allocation | n of DH :                          | brpda    | dh2 - BIHAR PDA I 🗸 | ]                | Send 1        | To DH | Clear           |   |                     |                    |           |                    |           |         |
| Gr Approval <                |            |                                    |          |                     |                  |               |       |                 |   |                     |                    |           |                    |           |         |
| GP PDA Utility <             |            |                                    |          |                     |                  |               |       |                 |   |                     |                    |           |                    |           |         |
| ☞ Bank Data Migration 〈      |            |                                    |          |                     |                  |               |       |                 |   |                     |                    |           |                    |           |         |
| 🕼 Jeevan Pramaan 🛛 <         | © 2021 -C  | omprehensive Pension Management Sy | stem (CF | MS)                 |                  |               |       |                 |   |                     |                    |           |                    |           |         |
| Payment Slip Generation      |            |                                    |          |                     |                  |               |       |                 |   |                     |                    |           |                    |           |         |
| @ IT Calculation Sheet       |            |                                    |          |                     |                  |               |       |                 |   |                     |                    |           |                    |           |         |
| l≅ Reports <                 |            |                                    |          |                     |                  |               |       |                 |   |                     |                    |           |                    |           |         |

### **3.6 Sanction Receive at DH PDA**

DH (PDA Section) should go to Action  $\rightarrow$  PDA Section  $\rightarrow$  FMA Sanction Order. Here, he/she can see the list of cases allotted by AO (PDA). Now DH (PDA) should click on Approve as shown in Fig.17 after downloading the signed Sanction Letter.

|                                                          | ge X 🚺 (5) WhatsApp X                     | +                                     |                            | o – Ø                                |
|----------------------------------------------------------|-------------------------------------------|---------------------------------------|----------------------------|--------------------------------------|
| ← → C ▲ Not secure                                       | e   dotnetuat.uneecopscloud.com:9091/PDA/ | PDASection/FMASectionOrderList        |                            | Q 🕁 💄                                |
| CPMS                                                     |                                           |                                       | Dealing Hand(Pension Distr | ibuting Authority)                   |
| Dashboard                                                | EMA Sanction Order Approval               |                                       |                            |                                      |
| ? Action 🗸 🗸                                             | Show 50 v entries                         |                                       |                            | Search                               |
| PDA Section ~                                            |                                           |                                       |                            |                                      |
| Sanction Order Received                                  | Name                                      | PPONumber                             | ≑ View                     | ♦ Action ♦                           |
| Provisional Sanction Order                               | Mr. CDA SAU MIN                           | 802020101108550                       | View / SanctionView        | Approve                              |
| Stop Provison Sanction                                   | Mr. IDA SAU MIN                           | 802020101208549                       | View / SanctionView        | Approve                              |
| Order                                                    | Mr. JAFAR SUPER                           | 802020011208327                       | View / SanctionView        | Approve                              |
| Migration Sanction Order                                 | Mr. SAHDEV                                | 802019121208342                       | View / SanctionView        | Approve                              |
| Revision Sanction Order                                  | Mr. SITARAM                               | 802003112200207                       | View / SanctionView        | Approve                              |
| FMA Sanction Order                                       | Mrs. ANITA                                | 802021049208552                       | View / SanctionView        | Approve                              |
| Vendor Verification                                      | Mrs. ANJALI BHOWAL                        | 802018051200212                       | View / SanctionView        | Approve                              |
| Bill Generation <                                        | Mrs. NISHA                                | 802009032108187                       | View / SanctionView        | Approve                              |
|                                                          | Mrs. RADHA                                | 802021049108551                       | View / SanctionView        | Approve                              |
| LC & DLC Verification <                                  | Mrs. SHAKSHI                              | 802020012208464                       | View / SanctionView        | Approve                              |
| D Grievance Management <                                 | 4                                         | · · · · · · · · · · · · · · · · · · · |                            | •                                    |
| Investment Declaration otnetuat.uneecopscloud.com:9091/P | DA/PDASection/FMASectionOrderList         |                                       |                            | 1                                    |
| P Type here to searc                                     | ch O Ħ                                    | 0 📃 🗄 🖻 🤗                             |                            | へ 🚱 🦟 🕬 ENG 2:42 PM<br>IN 14/09/2021 |

(Fig.17)

After receiving the Sanction, the FMA details as edited will start appearing in the respective monthly bills.

Some important points to note are:

- 1. There is no dependency of Monthly Bill on initiation of FMA Edit. Therefore, irrespective of whether the Monthly Bill has been processed or not, system would allow editing of FMA
- 2. The DSCed Sanction will be available at:
  - a. Pensioner Document Report under the Revision head
  - b. Pensioner Dashboard